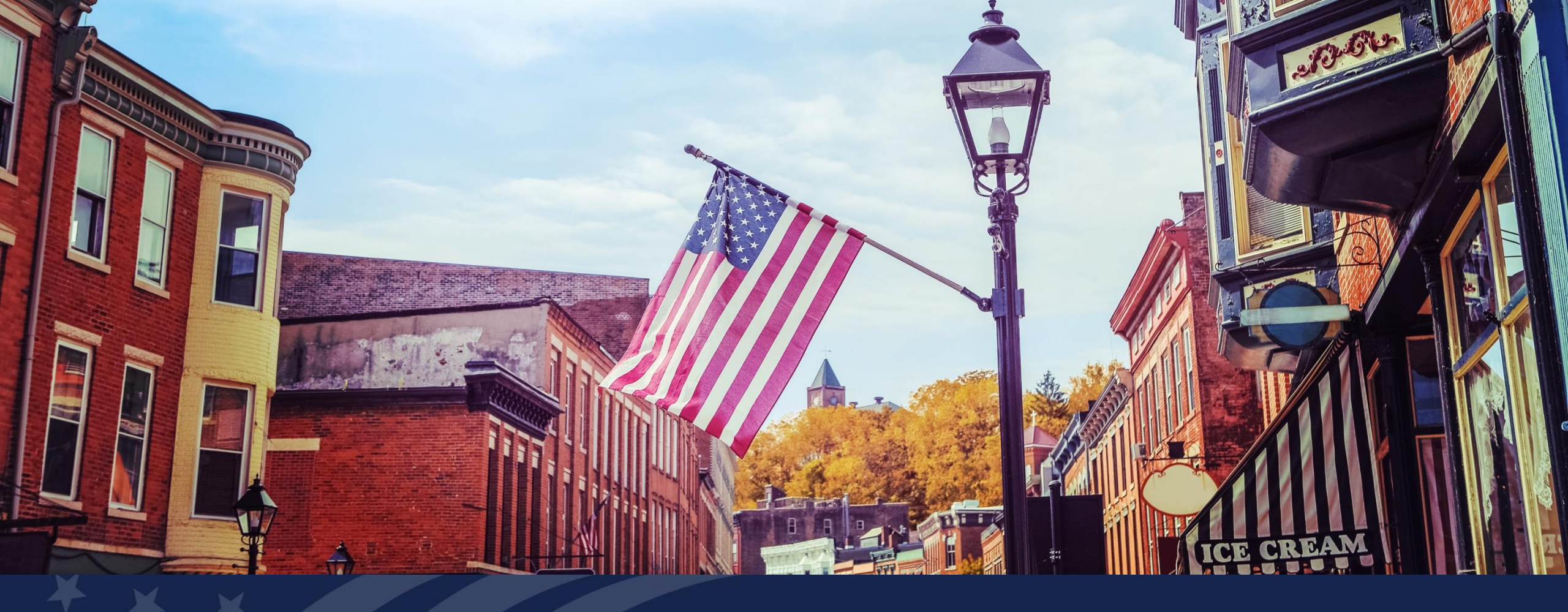

# USDA GUS TRAINING

How to Become a GUS Lender and Set Up Users

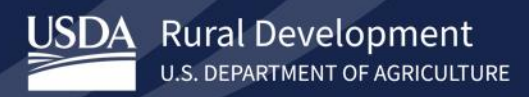

## **Training Objectives:**

- Understand the steps the lender needs to take to access GUS.
  - Two ways to participate in the USDA Guaranteed Loan Program using GUS Approved Lender or Lender Agent (Broker).
- Get familiar with the USDA LINC Training and Resources site.
- Setting up a Login.gov account.
- Understand important forms necessary to complete for approval and for future updates.
- Understanding the role of the Security Administrator.

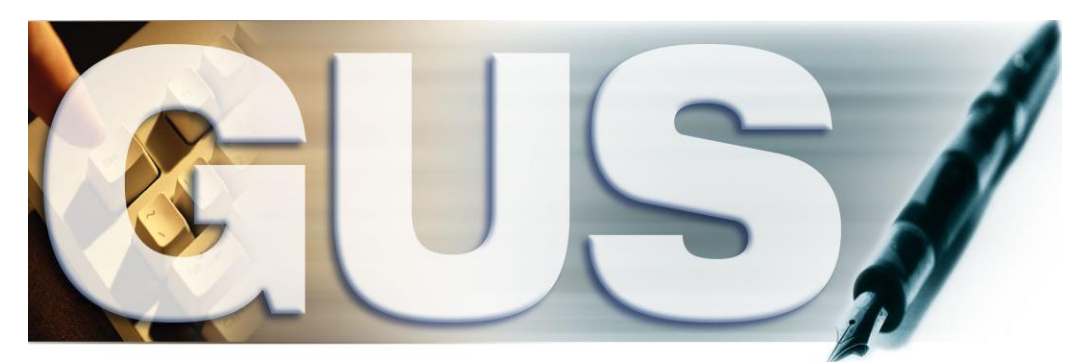

Guaranteed Underwriting System

## Gaining Access to GUS for USDA Approved Lenders

## **USDA** Approved Lenders

- Maintain USDA Approved Lender status.
- Complete GUS required training.
- Activate an Login.gov ID and password for Security Administrators if applicable.
- Complete GUS approval paperwork.
- Receive approval from USDA.

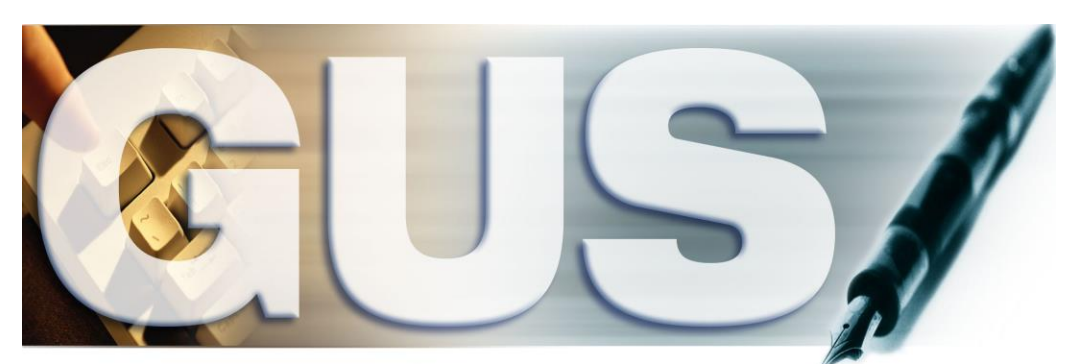

Guaranteed Underwriting System

Third Party Originators and Brokers

- Work with an approved USDA lender as an Agent.
- Activate a Login.gov ID and password if applicable.
- Provide USDA Approved Lender with e-Auth/Login.gov ID and lender agent tax id.
- USDA approved lender will set lender agent up in GUS to originate loans.

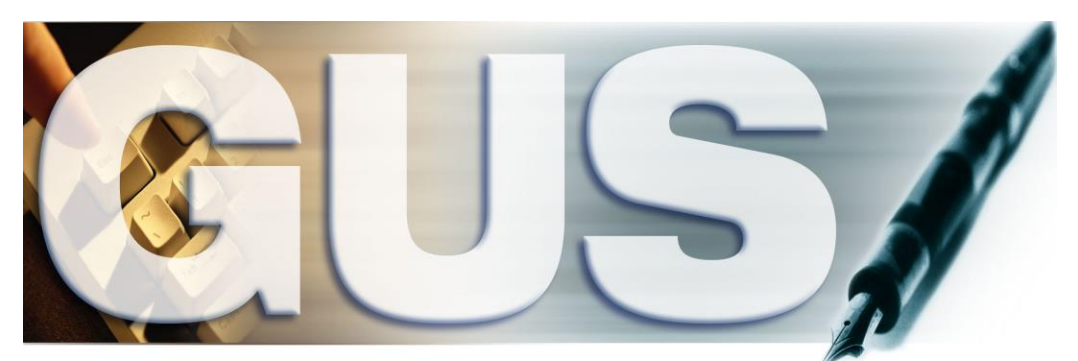

Guaranteed Underwriting System

GUS training must be completed by all required parties who will be accessing GUS before the GUS lender application is submitted to USDA for review.

- Navigate to the USDA RHS Linc Home page. <u>https://usdalinc.sc.egov.usda.gov/RHShome.do</u>
- Select Training and Resource Library under Single Family Guaranteed Rural Housing
- Select Guaranteed Underwriting System (GUS) under LINC Training Library.
- Under "Training" there will be GUS training modules for review.
- Security Administrators and Users with Final Underwriting Submission privileges are also required to complete the GUS trainings.

## USDA LINC: Training and Resource Library

# USDA LINC: Training and Resource Library under RHS LINC Home <u>https://usdalinc.sc.egov.usda.gov/RHShome.do</u>

### Single Family Guaranteed Rural Housing

Electronic Status Reporting (ESR) Electronic Status Reporting Corrections Guaranteed Annual Fee Mortgage Recovery Advance Receivable Payments Mortgage Recovery Advance Receivable History Loss Claim Administration Guaranteed Underwriting System (GUS) Lender Loan Closing/Administration ID Cross Reference Application Authorization Lender PAD Account Maintenance Training and Resource Library

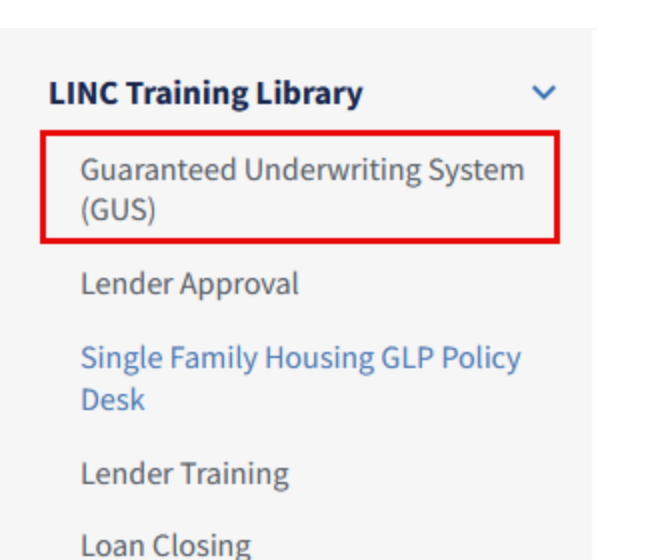

## **Documentation and Resources**

- 1. GUS Lender User Guide
- 2. Pop-Up Information (PDF)
- 3. Gaining Access to GUS
- 4. GUS User Agreement & Training Cert
- 5. Lender Agent Access to GUS
- 6. SFHGLP System Access and Security Guide
- 7. Lender Request for Branch Addition/Modification
- 8. Single Close Rehab User Guide

Setting Up a Login.gov Account

- Step 1: Select the RHS Linc Home page <u>https://usdalinc.sc.egov.usda.gov/RHShome.do</u>, Select Training and Resource Library under Single Family Guaranteed Rural Housing.
- Step 2: Utilize the "SFHGLP System Access and Security Guide" to view step by step instructions on setting up the Login.gov account.
  - Guide can be found on the left-hand menu of the Training and Resource Library webpage.

## GUS User Agreement

| Still                            | A AND AND                                                |
|----------------------------------|----------------------------------------------------------|
| Guaranteed                       | Underwriting System (GUS)                                |
| THE REAL PROPERTY AND INCOME.    |                                                          |
| and the second second second     |                                                          |
|                                  | HOME > RESOURCES > USDA LINC TRAINING & RESOURCE LIBRARY |
| IC Training Library              |                                                          |
|                                  |                                                          |
| juaranteed Underwriting          |                                                          |
| ystell (003)                     | Documentation and Resources                              |
| ender Approval                   | 1. GUS Lender User Guide                                 |
| Single Family Housing GLP Policy | 2 Pop-I In Information (PDF)                             |
| Desk                             | 2. <u>rop-op mornaton (ror)</u>                          |
| ender Training                   | 3. <u>Gaining Access to GUS</u>                          |
|                                  | 4. GUS User Agreement & Training Cert                    |
| Loan closing                     | 5. Lender Agent Access to GUS                            |
| oan Origination                  | 6 SEHGLP System Access and Security Guide                |
| oan Servicing                    | 0. <u>Sinder System Access and Security Guide</u>        |
|                                  | 7. Lender Request for Branch Addition/Modification       |
|                                  |                                                          |

- The GUS User Agreement is located within the GUS User Agreement & Training Cert section with the Documentation and Resources section.
- Only approved USDA lenders can apply for GUS access.
- The form is 8 pages; Read all pages and fill out form and email to the address listed on the form.

#### GUS USER AGREEMENT

This agreement is made on the date set forth in the box below by and between the U.S. Department of Agriculture (USDA), Rural Development, and the Approved Lender (as defined in the Glossary set forth in Exhibit A below) named in the box below and hereinafter referred to as "User".

User represents and warrants to Rural Development that User has read all of the terms of the agreement, set forth below in Sections 1 through 11, understands such terms, and agrees to be bound by all of such terms, and has executed this Agreement in the box below in witness of such representation, warranty and agreement. User further acknowledges that Rural Development has no obligation to perform hereunder until Rural Development provides notice of approval to User in writing pursuant to paragraph 1.1(d) herein.

[Lender, aka User, must complete all blank spaces below and must sign below for this Agreement to be effective.]

| Taxing Identification Number (TIN):                                                                                                    |                                                                                                    |
|----------------------------------------------------------------------------------------------------|----------------------------------------------------------------------------------------------------|
| Complete legal name of Business [aka: User]                                                                                                    |                                                                                                    |
| Street address of User                                                                                                    |                                                                                                    |
| (Street, City, State, Zip Code)                                                                                                    |                                                                                                    |
|                                                                                                    |                                                                                                    |
|                                                                                                    |                                                                                                    |
|                                                                                                    |                                                                                                    |
| Name of person executing Agreement for User                                                                                                    |                                                                                                    |
| Title of person executing Agreement for User                                                                                                    |                                                                                                    |
| Date of Execution                                                                                                    |                                                                                                    |
| Lender Security Administrator (SA) information (as d                                                                                                    | efined in the Glossary set forth in Exhibit A below)                                                                                                    |
| Name of SA #1                                                                                                    | Name of SA #2                                                                                                    |
| E-mail of SA #1                                                                                                    | E-mail of SA #2                                                                                                    |
| Phone Number of \$4 #1                                                                                                    | Phone Number of SA #2                                                                                                    |
| eAuth ID of \$A #1*                                                                                                    | eAuth ID of SA #2 *                                                                                                    |
| *Unvertified AKA Level 1 eAuth IDc and passwords are oreated onli<br>cannot ocour without a valid softwated eAuth ID for Lender Beounty<br>Security Administrator(e) valid for: Only the locatio<br>(check only one) | ne, and activated via small at https://www.eauth.ucda.gov/home/. Your GU8 activation<br>Administrator(s).<br>n listed in the address above 🔲 All locations of the organization |
|                                                                                                    |                                                                                                    |
| <u>"USER" [aka Lender]</u>                                                                                                    | <u>"Rural Development"</u>                                                                                                    |
|                                                                                                    |                                                                                                    |
| BySgradure                                                                                                    | By Signature Authority of the Deputy Administrator,                                                                                                    |
| Title                                                                                                    | Single Family Housing, USDA, Rural Housing Service                                                                                                    |
| By executing this form, I confirm I am a duly authorized officer of the company<br>and represent and version the information in this form is complete and accura                                                     | a.                                                                                                    |
| Mailing Address USDA, RHS Contact:                                                                                                    | Send Completed/Signed GUS User Agreement to:                                                                                                    |
| SFH Servicing Branch                                                                                                    | RD.NFAOC.HSB@USDA.GOV                                                                                                    |
| 4300 Goodfellow Blvd.                                                                                                    |                                                                                                    |
| St Louis MO 63120                                                                                                    |                                                                                                    |
| Telephone: 877-636-3789                                                                                                    |                                                                                                    |

## **USDA Review and Approval**

USDA Review and Approval

- USDA will email the Security Administrators on the GUS User Agreement when approval is granted or if additional is needed.
- Security Administrators may then log into GUS.
- Employees may provide activated e-Auth/Login.gov ids to Security Administrators.
- Security Administrators may grant employee access.
- Utilize the SFHGLP System Access and Security Guide as a reference.

## **GUS Approval!**

If your complete GUS application loan package has been approved by USDA, you can now originate guaranteed loans through USDA's own Guaranteed Underwriting System! Welcome to GUS!!

| An official website of the United States government Here's how you know                                                                                                    |
|----------------------------------------------------------------------------------------------------|
| USDA Rural Development<br>U.S. DEPARTMENT OF AGRICULTURE                                                                                                    |
| HOME APPLICATIONS CONTACT US                                                                                                    |
| Browser Recommendation       ×         The recommended browsers for optimal usage of the GUS application is: Chrome, MS Edge and Firefox.Pop-up blockers must be turned off or configure to allow pop-up from this site. GUS uses pop-up screen to display error messages.         Image: Configure Configure Co |

## Additional Lender Security Administrator Form

#### Request for Adding or Removing a Security Administrator SFH Guarantee Loan Program Automated Systems

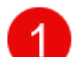

- This request is to:
  - Add a Security Administrator user; or
  - 2. Remove a Security Administrator role

This form is utilized by lenders with an existing user agreement for automated systems. If the lender does not have a current system user agreement\*, then one must be completed by the lender and submitted to USDA Rural Development for approval. See the <u>Training and Resource Library</u> on USDA LINC for all system user agreements.

Once the below form is completed and signed by a duly authorized officer (a person with the signatory authority to bind the organization to contractual agreements) of the company, the agreement may be sent in electronic format (scanned or imaged document) to <u>RD.SO.HSB@usda.gov</u>. If establishing a new role or updating a role,the user will be notified by a system generated email once the user's role is established/updated.

All systems are accessed from https://usdalinc.sc.egov.usda.gov/RHShome.do

#### System Definitions

Below is a description of each SFH Guaranteed System:

- GUS Guaranteed Underwriting System: An automated underwriting system for submitting and processing Rural Development Single Family Housing Guaranteed Loans. GUS allows lenders to electronically process loan applications and submit those applications and corresponding documents to the Agency.
- SFHANLFEES SFH Annual Fees system: For loan servicers to access and pay the monthly bills for annual fees due on their portfolio.
- SFHGPAD SFH Guaranteed Pre-Authorized Debit: For loan servicers to set up their Pre-Authorized Debit (PAD) accounts which is included in the Annual Fee and MRA User Agreements to pay Annual Fees and MRA Receivables that are owed.
- 4. SFHLNCLSG SFH Loan Closing System: For approved lenders to electronically submit their loan closing transactions including the Guarantee Fee. Security Administrator access to the system includes the ability to set up the PAD account that will be used to pay the guarantee Fees.
- ESRSFH Electronic Status Reporting System for SFH: For loan servicers to submit their monthly default status reports and quarterly/monthly status reports. Electronic reporting is required.
- LOSSMIT Loss Mitigation System for SFH: For loan servicers to submit loan servicing plans electronically to the Agency and upload all required supporting documentation. Delegated servicers input and approve their own servicing plans. Non-Delegated servicers input their servicing plans for Agency review and approval.
- SFHLOSS SFH Loss Claim System: For loan servicers to enter and submit their loss claims to the Agency
  electronically to collect on the guarantee and upload all required documentation.
- MRARCV Mortgage Recovery Advance Receivable: For loan servicers to access and pay the MRA Receivable due on loans in their portfolio.
- GLSLVL1 Guaranteed Loan System Level 1: For loan servicers to access the ID Cross Reference option to look up borrower ids based on Social Security Numbers for loans associated with specific lender. "No user agreement required

Request for Adding or Removing a Security Administrator SFH Guarantee Loan Program Automated Systems

2

2

.

| Taxing identification Number (                                                                                                    | TIN) & Branch:                                                                                                    |                                                                                         |                                                                                  |                                                                                                    |                            |
|----------------------------------------------------------------------------------------------------|----------------------------------------------------------------------------------------------------|-----------------------------------------------------------------------------------------|----------------------------------------------------------------------------------|----------------------------------------------------------------------------------------------------|----------------------------|
| Complete legal name of Business                                                                                                    |                                                                                                    |                                                                                         |                                                                                  |                                                                                                    | _                          |
| Address                                                                                                    |                                                                                                    |                                                                                         |                                                                                  |                                                                                                    |                            |
| (City, State, Zip Code)                                                                                                    |                                                                                                    |                                                                                         |                                                                                  |                                                                                                    |                            |
| As an authorized representative fo                                                                                                    | or the Lender Indicated                                                                                                    | above, we are i                                                                         | equesting the                                                                    | following action(s) as indicated below                                                                                                    | r.                         |
| REQUEST#1                                                                                                    |                                                                                                    |                                                                                         |                                                                                  |                                                                                                    |                            |
| Name (Last, First, Mi):                                                                                                    |                                                                                                    |                                                                                         |                                                                                  |                                                                                                    |                            |
| E-mail:                                                                                                    |                                                                                                    |                                                                                         |                                                                                  |                                                                                                    |                            |
| Phone Number and Ext:                                                                                                    |                                                                                                    |                                                                                         |                                                                                  |                                                                                                    |                            |
| eAuth/Login.gov User ID: *                                                                                                    |                                                                                                    |                                                                                         |                                                                                  |                                                                                                    |                            |
| System ID: *                                                                                                    | GUS SFHAN                                                                                                    | LFEES                                                                                   | SFHGPAD                                                                          | SFHLNCLSG ESRSFH                                                                                                    |                            |
|                                                                                                    | LOSSMIT SF                                                                                                    | HLOSS                                                                                   | MRARCV                                                                           | GLSLVL1                                                                                                    |                            |
| Action Requested:                                                                                                    | Add Delete                                                                                                    |                                                                                         |                                                                                  |                                                                                                    |                            |
|                                                                                                    | _                                                                                                    |                                                                                         |                                                                                  |                                                                                                    |                            |
| Security Administrator valid for:                                                                                                    | Conly the location                                                                                                    | n/branch list                                                                           | ed in the add                                                                    | ress above                                                                                                    |                            |
|                                                                                                    | All locations/br                                                                                                    | anches of the                                                                           | organization                                                                     | 1                                                                                                    |                            |
| REQUEST#2                                                                                                    |                                                                                                    |                                                                                         |                                                                                  |                                                                                                    |                            |
| Name (Last, First, Mi):                                                                                                    |                                                                                                    |                                                                                         |                                                                                  |                                                                                                    |                            |
| E-mail:                                                                                                    |                                                                                                    |                                                                                         |                                                                                  |                                                                                                    |                            |
| Phone Number and Ext:                                                                                                    |                                                                                                    |                                                                                         |                                                                                  |                                                                                                    |                            |
| eAuth/Login.gov User ID: *                                                                                                    |                                                                                                    |                                                                                         |                                                                                  |                                                                                                    |                            |
| System ID: *                                                                                                    | GUS SFHAN                                                                                                    | LFEES                                                                                   | SFHGPAD                                                                          | SFHLNCLSG ESRSFH                                                                                                    |                            |
|                                                                                                    | LOSSMIT SF                                                                                                    | HLOSS                                                                                   | MRARCV                                                                           | GLSLVL1                                                                                                    |                            |
| Action Requested:                                                                                                    | Add Delete                                                                                                    |                                                                                         |                                                                                  |                                                                                                    |                            |
| Acuton Nequeeleu.                                                                                                    | Add Delete                                                                                                    |                                                                                         |                                                                                  |                                                                                                    |                            |
| Security Administrator valid for:                                                                                                    | Only the location/branch listed in the address above                                                                                |                                                                                         |                                                                                  |                                                                                                    |                            |
|                                                                                                    | All locations/br                                                                                                    | anches of the                                                                           | organization                                                                     | 1                                                                                                    |                            |
| Vented Identify eAuthLogn.gov IDe are reg<br>unwerhed eAuthLogn.gov ID; however, a Ve<br>is https://www.eauth.cada.gov/read/tablacid/<br>(https://www.ed.cada.gov/read/tablacid/<br>(https://www.ed.cada.gov/read/tablacid/ | uned for the following system<br>inhed identity eAuthLogin.gov<br>ione . For additional assistant<br>chaning-resource-library ] and | a: ESR, LOSSMIIC;<br>ID can also be used<br>as with eAuth ID's w<br>d locate the System | SENCEAD; SENLIN<br>for an unvented a<br>at the Training and<br>Access and Securi | CLSC; SHHLDSS and MIAARDV. All other systems<br>ystem access. All EAuthLogan.gov IU's can be on<br>Heacourse Library on LINC<br>ty Gude on the left hand menu. | require an<br>ested online |
| Approved Lender                                                                                                    |                                                                                                    |                                                                                         | "Rural D                                                                         | evelopment"                                                                                                    |                            |
| By:Signature                                                                                                    |                                                                                                    |                                                                                         | By Signature                                                                     | Authority of the Deputy Adminis                                                                                                    | trator,                    |
| Title:                                                                                                    |                                                                                                    |                                                                                         | Single Family                                                                    | Housing, USDA, Rural Housing                                                                                                    | Service                    |
| (I'mited Name)<br>By executing this form, I confirm I am a duly<br>represent and warrant the information in the                                                                                                    | y authorized officer of the com<br>a form as complete and accurs                                                                    | pany and da.                                                                            |                                                                                  | <u>.</u>                                                                                                    |                            |
|                                                                                                    |                                                                                                    |                                                                                         |                                                                                  |                                                                                                    |                            |

### Security Administrator Role

- When a lender needs to add or delete a Security Administrator, they should go to the USDA LINC Training and Resource Library webpage.
- Select Guaranteed Underwriting System (GUS) under the LINC Training Library
- Scroll down to the Security section under Documentation and Resources. The Adding/Removing Security Administrators fillable form is available for completion.

Add/Remove AASM Role (2/2024)

## **GUS** – Application Authorization Security Management (**AASM**)

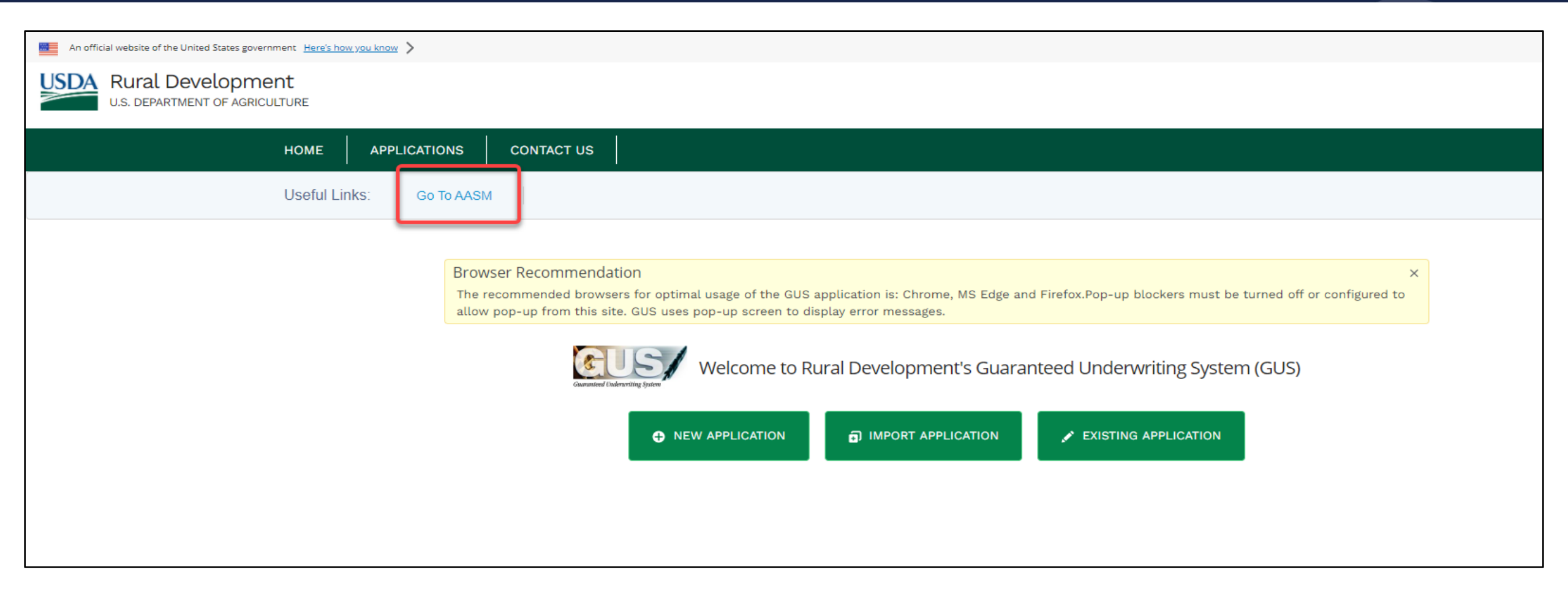

# **GUS** – Application Authorization Security Management (**AASM**), continued...

| USDA<br>Department of                                           | Application Authorization Security Management                                                                                                    |
|-----------------------------------------------------------------|----------------------------------------------------------------------------------------------------|
| Agriculture                                                     | LINC Home   Logoff   Help                                                                                                    |
| User List                                                       |                                                                                                    |
| Tax Id<br>System Id<br>eAuth User ID<br>Last Name<br>First Name | USDA Branch Nbr       Branch List         GUS V       Role       All Roles         Use * at end of eAuth User ID for wildcard search       Use * at end of Last Name for wildcard search         Use * at end of First Name for wildcard search       Use * at end of First Name for wildcard search         Submit       Reset       Add User |
|                                                                 |                                                                                                    |

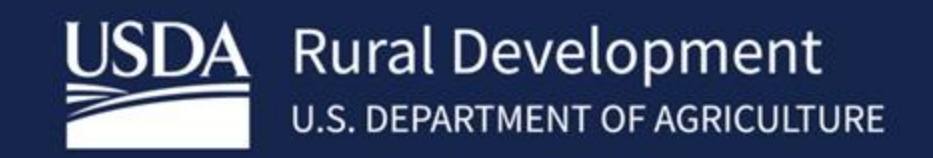

USDA is an equal opportunity provider, employer, and lender.